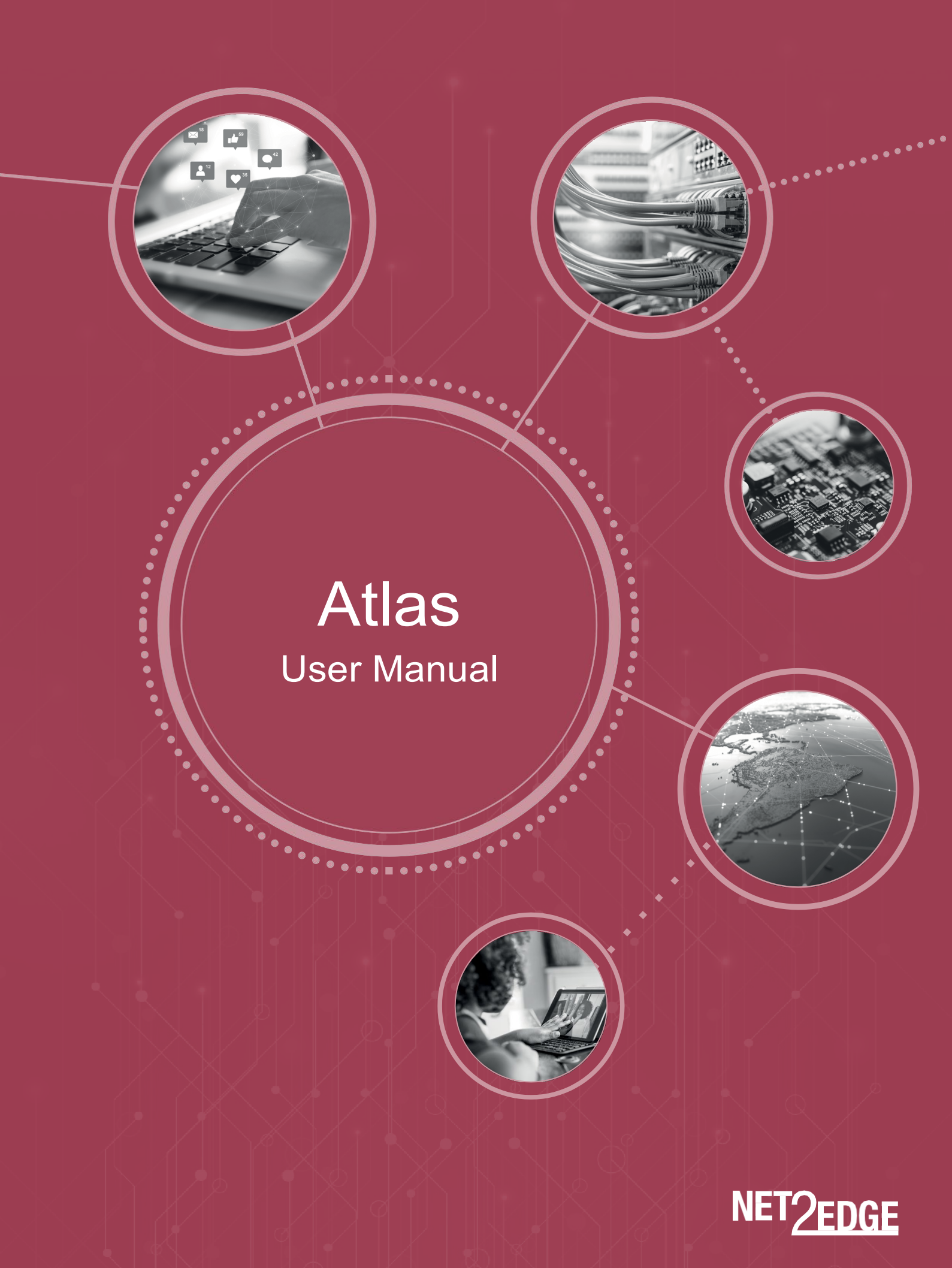

# Contents

| Cautions and Warnings | 3  |
|-----------------------|----|
| Introduction          | 4  |
| Product Features      | 4  |
| Service & Management  | 5  |
| System Features       | 18 |
| Run Command List      | 36 |
| Show Command List     | 37 |
| Debug Commands        | 38 |

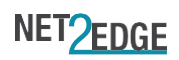

#### Trademarks

All trademarks and registered trademarks are the property of their respective owners.

Copyright Notice/Restrictions

Copyright © 2019 Net2Edge. All rights reserved.

No part of this work may be reproduced or used in any form or by any means (graphic, electronic or mechanical) without written permission from Net2Edge Limited.

The information contained herein is confidential property of Net2Edge Limited. The use, copying, transfer or disclosure of such information is prohibited except by express written agreement with Net2Edge Limited.

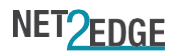

# **Cautions and Warnings**

Definitions

Cautions indicate that there is the possibility of poor equipment performance or potential damage to the equipment.

Warnings indicate that there is the possibility of injury to a person.

Cautions and Warnings appear here and may appear throughout this manual where appropriate.

Failure to read and understand the information identified by these symbols could result in poor equipment performance, damage to the equipment, or injury to persons. See the related Install Guide manual for specific

. . . . . . . . . . . . . . . . . . .

Cautions and Warnings

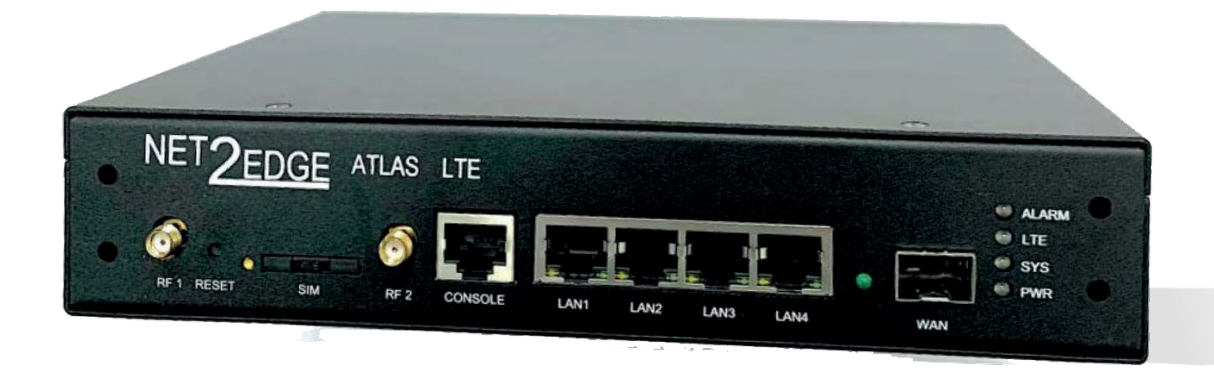

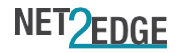

# Introduction

The purpose of this manual is to provide information on the configuration, monitoring, diagnostics, and maintenance of the Atlas interface.

The document is split in to two sections:

- Service and Management
- System Features

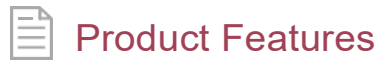

- The Net2Edge Atlas CPE is a fully cased, mains powered, standalone CPE device, offering LTE failover and backup.
- The Atlas CPE operates at full bandwidth (1Gbps bidirectional) on a single fibre link, supporting up to four 10/100/1000 Base-TRJ-45 ports, and one 100/1000 Mbps fiber SFP support.
- Atlas's 10/100/1000Base-T ports support the standard features of auto-negotiation, advertisement capabilities, forced speed/duplex modes.
- Supports a minimum of 4K VLANS

- All ports are complaint with the IEEE 802.3 Ethernet PHY standard
- The integrated LTE modem supports a single SIM card and can be used for optional data failover. Other use cases are rapid deployment ahead of fibre roll out.
- Support for energy efficient ethernet 803.3az

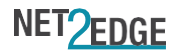

# Service & Management

# Front Panel LEDs

#### Power status LED:

| State | Colour | Condition         |
|-------|--------|-------------------|
| on    | green  | AC power supplied |
| off   | -      | No power          |

#### System condition LED:

| State    | Colour | Condition                       |
|----------|--------|---------------------------------|
| on       | yellow | Device is booting               |
| on       | green  | Device has booted successfully  |
| flashing | yellow | Fatal condition has been logged |
| flashing | green  | Firmware update is in progress  |
| off      | -      | -                               |

#### LTE status LED:

| State    | Colour | Condition           |
|----------|--------|---------------------|
| off      | -      | Backup not required |
| on       | green  | Backup connected    |
| flashing | green  | Backup activity     |

#### Alarm LED:

| State    | Colour | Condition     |
|----------|--------|---------------|
| off      | -      | No alarm      |
| on       | green  | Info alarm    |
| on       | yellow | Warning alarm |
| flashing | yellow | Error alarm   |

#### RJ45 LEDs:

| State    | Colour | Condition           |
|----------|--------|---------------------|
| off      | -      | Backup not required |
| on       | green  | Backup connected    |
| flashing | green  | Backup activity     |

#### SFP port LED:

| State    | Colour | Condition |
|----------|--------|-----------|
| on       | green  | Link      |
| flashing | green  | Activity  |
| off      | -      | No link   |

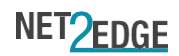

. . . . . . . . . . . . . . . . . .

# Console Connection

#### Console port, RJ45:

| Baud Rate    | 115200 |
|--------------|--------|
| Data Bits    | 8      |
| Parity       | None   |
| Stop Bitsv   | 1      |
| Flow control | None   |

Access CLI

Connect serial cable to RJ45 console port using above settings.

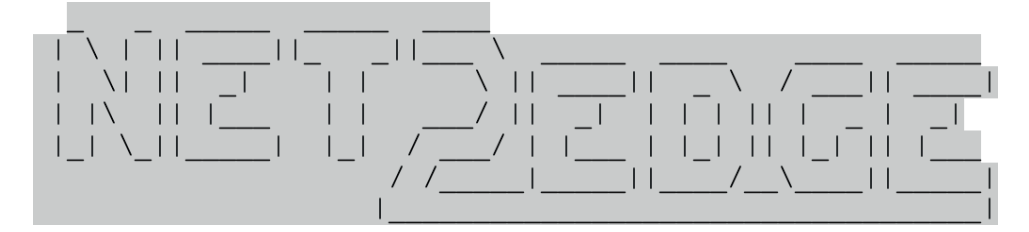

\_\_\_\_\_

Net2Edge Atlas LTE CME\_Atlas-Ite\_V1.0.xx.x

------

(root@atlas-lte)

Username: root Password: <blank/default>

# Built-in Commands

| Configure | Set system configuration.                                             |
|-----------|-----------------------------------------------------------------------|
| Exit      | Exits this application.                                               |
| Help      | List available commands with "help" or detailed help with "help cmd". |
| History   | View, run, edit, and save previously entered commands                 |
| Quit      | Exits this application.                                               |
| Run       | Execute a device function                                             |
| Show      | Display system status and configuration                               |

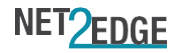

# Keyboard Shortcuts

| ТАВ      | Autocomplete word                      |
|----------|----------------------------------------|
| ТАВ-ТАВ  | List options                           |
| CTRL + R | Command history search                 |
| CTRL + C | Cancel / clear currently typed command |
| CTRL + D | Exit the application                   |

# Key for Parameter Types.....

| <alarm-<br>name&gt;</alarm-<br>                         | Text string identifying an alarm condition.                                                                                                    |
|---------------------------------------------------------|----------------------------------------------------------------------------------------------------|
| <bool></bool>                                           | Truth value of true or false.                                                                                                    |
| <ip-<br>address&gt;</ip-<br>                            | An IPV4 address in dotted notation. TBD check which commands allow IPV4, IPV6 or DNS hostname.                                                                                                    |
| <port-<br>name&gt;</port-<br>                           | Name of a physical Ethernet port. These match the labels on the front panel. Some commands also allow the port to be referred to by a user configured port name.                                                         |
| <rule-<br>index&gt;</rule-<br>                          | Index number that identifies an access-management rule.                                                                                                    |
| <vlan-id></vlan-id>                                     | VLAN ID in the range 1 - 4095.                                                                                                    |
| <interface-<br>name&gt;</interface-<br>                 | Name of a logical network interface. Logical interfaces are handled by software.                                                                                                    |
| <ifname></ifname>                                       | Name of a physical level network interface that a logical network interface can be assigned to. eth0 is the physical interface from the Ethernet switch to the CPU. eth0.2 is the physical interface for VLAN ID 2, etc. |
| <mac-<br>address&gt;</mac-<br>                          | An Ethernet MAC address specified as 6 bytes in hex with colons between each octet.                                                                                                    |
| <subnet-<br>mask&gt;</subnet-<br>                       | An IPV4 subnet mask in dotted notation.                                                                                                    |
| <oid></oid>                                             | An SNMP OID as a sequence of period separated numbers, or a textual eqivalent. Atlas recognises OID names from standard SNMP MIBs.                                                                                       |
| <url></url>                                             | URL for a file on a remote server. The supported protocol types depend on the context.                                                                                                    |
| <model-< td=""><td>Name of a YANG model.</td></model-<> | Name of a YANG model.                                                                                                    |

Local Users

| configure user <user-name> add group <group-name></group-name></user-name>    | Add a local user.                                  |
|-------------------------------------------------------------------------------|----------------------------------------------------|
| configure user <user-name> change-group <group-name></group-name></user-name> | Set group for local user.                          |
| configure user <user-name> delete</user-name>                                 | Delete a local user.                               |
| configure user <user-name> disable</user-name>                                | Disable a local user account (prevents login).     |
| configure user <user-name> enable</user-name>                                 | Enable a local user account.                       |
| configure user <user-name> password</user-name>                               | Set password for a local user (prompts for input). |

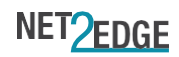

# Show currently configured users

show userstatus

# Management VLAN

Configures VLAN 55 as the management VLAN with IP address 192.168.55.1/24 (interface MAN). To be accessed via LAN1:

configure vlan add 55 configure vlan port 55 CPU tagged configure vlan port 1 LAN1 off configure vlan port 55 LAN1 untagged configure interface MAN add configure interface MAN ifname add eth0.55 configure interface MAN protocol static configure interface MAN ipaddr 192.168.55.1 configure interface MAN netmask 255.255.255.0

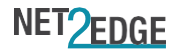

. . . . . . . .

## Authentication Method by Console, SSH, HTTP

Configures access by VLAN ID and IP address range for SSH, WEB and SNMP:

configure access-management add <entry ID> <vlan ID> <lower IP address> [to <upper ip address>] <all | ssh | web | snmp> configure access-management delete <entry ID>

Show currently configured Access Management:

show access-management config

Alarms

#### Set true to disable an alarm. Set false to activate an alarm.

configure alarm disabled <alarm-name> <bool>

#### HW System Reset / Factory Defaults

- Reset system via RESET button (Short Press)
- Press and hold "RESET" button (less than 20s) and release it. The device shall reboot when the button is released.
- Reset and factory default system via RESET button (Long Press)
- Press and hold "RESET" button (more than 20s). On pressing the RESET button the SYSTEM LED turns off.
- Once 20 seconds has expired and the RESET button is still held the SYSTEM LED flashes GREEN. The SYSTEM LED continues to flash GREEN until the RESET button is released. It then shows solid ORANGE to show the system is rebooting.
- Once the system is fully booted it shows solid GREEN.

NOTE: When RESET button is pressed the SYSTEM LED turns off and once RESET button is released it shows solid ORANGE until ATLAS has fully booted and shows solid GREEN.

#### CLI System Reset

To reset system using the CLI:

run system reset

#### OR

run system reset <YYYY:MM:DD:HH:MM:SS>

Reboot the box at the specified date and time.

CLI Factory defaults

To restore system defaults using the CLI:

copy default-config running-config

#### Save changes (to persist beyond reboot):

copy running-config startup-config

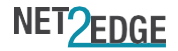

# System Information

To configure system contact:

configure system contact <string>

To configure system hostname:

configure system hostname <string>

(NOTE: New host name will show on next login)

To configure system location:

configure system location <string>

To configure system time zone:

configure system time zone Europe/London

#### To show System Information:

| show system config |               |  |  |  |
|--------------------|---------------|--|--|--|
| System Config      |               |  |  |  |
| ===========        |               |  |  |  |
| Contact:           | Mr Smith      |  |  |  |
| Hostname:          | atlas-Ite     |  |  |  |
| Location:          | Kulite House  |  |  |  |
|                    | Basingstoke   |  |  |  |
| Time zone:         | Europe/London |  |  |  |

# System Status

Show system status information:

show system status

| System Status     |                         |  |  |
|-------------------|-------------------------|--|--|
|                   | ====================    |  |  |
| CPU Usage:        |                         |  |  |
| 5 minutes:        | 25.9%                   |  |  |
| 15 minutes:       | 25.38%                  |  |  |
| LocalTime:        | 2019-10-25 14:20:42     |  |  |
| Up Time:          | 0:46:10                 |  |  |
| Model:            | Net2Edge Atlas LTE      |  |  |
| Firmware Version: | CME_Atlas-Ite_V1.0.xx.x |  |  |
| Distribution:     | CME                     |  |  |

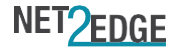

## Log in Banner

To configure the login banner:

configure banner

Design banner and press CTRL-D to save

Show banner configuration:

show banner config

# Export Configuration

Print running configuration to the screen:

export running-config

Print startup configuration to the screen:

export running-config

(NOTE: Configuration is displayed in XML format.)

| Export to a URL |  |
|-----------------|--|
|-----------------|--|

export <running-config / startup-config> <url> Export the specified configuration to a remote server in XML format.

# Import Configuration

To import a configuration:

Import running-config Input configuration then type CTRL-D to finish, CTRL-C to cancel Paste in the desired configuration and type 'CTRL-D'

Import to a URL.....

import <running-config / startup-config> <url> Load XML format configuration file from a remote server and use it to replace the specified configuration.

Save Configuration.

Save changes (to persist beyond reboot):

copy running-config startup-config

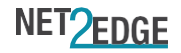

## System Log configure syslog buffer-size <int> Sets the size of the system log buffer in KiB. configure syslog cron-level <debug / normal / warning> Sets the cron log level filter. configure syslog output-level <alert / critical / debug / emergency / error / info / notice / Sets the syslog log level filter. warning> Then to show the log... show system log Show the system log. show system log paged Show the system log in pages. To Configure and output the Syslog..... configure syslog server-address <ip address> Sets the syslog server address to send log messages to. configure syslog server-port <int> Sets the syslog server port to send log messages to. configure syslog server-protocol <tcp / udp> Sets the protocol to use for sending syslog messages. configure syslog enable <true/false> <ip-address> Enable or disable the syslog, If the option is true, server ip-address is required show syslog config [<item>] Show all syslog configuration or for the specified item. Network diagnostic commands

#### Ping:

run ping <host> <interface>

Trace route:

run traceroute <host> <interface>

NS Lookup:

run nslookup <host>

#### CPU Load

Show CPU load information:

showsystemstatus"cpuusage"

System Status

\_\_\_\_\_

CPU Usage:

5 minutes: 25.95% 15 minutes: 25.35%

13 www.net2edge.com | Tel: +44 (O) 345 O13OO3O

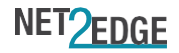

## VLANs.....

| configure vlan add <vlan-id></vlan-id>                                                            | Add a new VLAN entry. All ports will be set to 'off' by default. |
|---------------------------------------------------------------------------------------------------|------------------------------------------------------------------|
| configure vlan delete <vlan-id></vlan-id>                                                         | Delete a VLAN entry.                                             |
| configure vlan enable <bool></bool>                                                               | Enable or disable VLAN functionality.                            |
| configure vlan name <vlan-id> <string></string></vlan-id>                                         | Add a textual description to a VLAN.                             |
| configure vlan port <vlan-id> <port-name> <off tagged="" untagged=""></off></port-name></vlan-id> | Set the port of a VLAN to handle tagged/untagged traffic.        |

## To Show VLAN Config.....

show vlan config

Display a table of VLAN-IDs and the corresponding port configuration.

## Multiple interfaces (VLANS + IP Address)

Configure multiple interfaces with differing IP addresses. Configure default VLANs to be 'off' on all ports before configuring new ones:

configure vlan port 1 LAN1 off configure vlan port 1 LAN2 off configure vlan port 1 LAN3 off configure vlan port 1 LAN4 off configure vlan port 1 WAN off configure vlan port 1 CPU tagged configure vlan port 2 WAN off

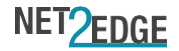

## Add new VLAN 55 and configure associated ports

configure vlan add 55 configure vlan port 55 LAN1 untagged configure vlan port 55 LAN2 off configure vlan port 55 LAN3 off configure vlan port 55 LAN4 off configure vlan port 55 CPU tagged configure vlan port 55 WAN off

# Show current VLAN configuration.

show vlan config

VLAN Configuration

\_\_\_\_\_

VLAN Enable : true

VLAN Name

| 4 |         |     |          |      |      |      |        |   |
|---|---------|-----|----------|------|------|------|--------|---|
|   | VLAN ID | WAN | LAN1     | LAN2 | LAN3 | LAN4 | CPU    |   |
| 1 | 1       | off | off      | off  | off  | off  | tagged | 1 |
|   | 2       | off | off      | off  | off  | off  | tagged |   |
|   | 55      | off | untagged | off  | off  | off  | tagged |   |

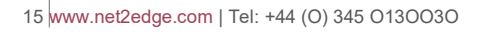

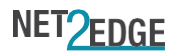

| Configuring Network Interfaces                                                                                  |                                                                                                    |  |  |  |  |
|----------------------------------------------------------------------------------------------------|----------------------------------------------------------------------------------------------------|--|--|--|--|
| configure interface <interface-name> add</interface-name>                                                       | Add a logical network interface.                                                                    |  |  |  |  |
| configure interface <interface-name> auto <enable disable=""></enable></interface-name>                         | Specifies whether to bring up interface on boot.                                                    |  |  |  |  |
| configure interface <interface-name> bridge enabled <bool></bool></interface-name>                              | Specifies whether to bridge interfaces or not.                                                      |  |  |  |  |
| configure interface <interface-name> bridge igmp-snooping <disable <br="">enable&gt;</disable></interface-name> | Only valid for type 'bridge', enable or disable the multicast_snooping kernel setting for a bridge. |  |  |  |  |
| configure interface <interface-name> bridge stp <disable enable=""></disable></interface-name>                  | Only valid for type 'bridge', enable or disable the Spanning Tree Protocol.                         |  |  |  |  |
| configure interface <interface-name> delete</interface-name>                                                    | Delete a logical network interface.                                                                 |  |  |  |  |
| configure interface <interface-name> delete ip6assign</interface-name>                                          | Delete the IPV6 address configured on the interface.                                                |  |  |  |  |
| configure interface <interface-name> delete ipaddr</interface-name>                                             | Delete the IPV4 address configured on the interface.                                                |  |  |  |  |
| configure interface <interface-name> delete macaddr</interface-name>                                            | Delete the mac-address.                                                                             |  |  |  |  |
| configure interface <interface-name> delete mtu</interface-name>                                                | Delete MTU.                                                                                         |  |  |  |  |
| configure interface <interface-name> delete netmask</interface-name>                                            | Delete the netmask for the interface.                                                               |  |  |  |  |
| configure interface <interface-name> delete protocol</interface-name>                                           | Delete the interface protocol.                                                                      |  |  |  |  |
| configure interface <interface-name> dns add <ip-address></ip-address></interface-name>                         | Configure DNS resolver for the interface.                                                           |  |  |  |  |
| configure interface <interface-name> dns delete <ip-address></ip-address></interface-name>                      | Delete DNS resolver for the interface.                                                              |  |  |  |  |
| configure interface <interface-name> enable <bool></bool></interface-name>                                      | Enable or disable the interface.                                                                    |  |  |  |  |
| configure interface <interface-name> ifname add <ifname></ifname></interface-name>                              | Add a physical interface associated to the logical interface.                                       |  |  |  |  |
| configure interface <interface-name> ifname delete <ifname></ifname></interface-name>                           | Delete the physical interface associated to the logical interface.                                  |  |  |  |  |
| configure interface <interface-name> ip6assign <int></int></interface-name>                                     | Configure IPV6 prefix length.                                                                       |  |  |  |  |
| configure interface <interface-name> ipaddr <ip-address> <netmask></netmask></ip-address></interface-name>      | Set an IPV4 address and netmask for the interface.                                                  |  |  |  |  |
| configure interface <interface-name> ipv6 <enable disable=""></enable></interface-name>                         | Enable or disable IPV6.                                                                             |  |  |  |  |
| configure interface <interface-name> macaddr <mac-address></mac-address></interface-name>                       | Override MAC address of the interface.                                                              |  |  |  |  |
| configure interface <interface-name> mtu <int></int></interface-name>                                           | Override the default MTU on the interface.                                                          |  |  |  |  |
| configure interface <interface-name> netmask <subnet-mask></subnet-mask></interface-name>                       | Set netmask for the interface.                                                                      |  |  |  |  |
| configure interface <interface-name> protocol <dhcp dhcpv6="" none="" static=""></dhcp></interface-name>        | Configure Interface protocol.                                                                       |  |  |  |  |

÷

. . . . . . .

. . . . . . . . .

# Show current interface configuration:

show interface config

|   | Interface C | Configurati | on     |          |          |             |
|---|-------------|-------------|--------|----------|----------|-------------|
| 1 | Interface   | Enable      | lfname | Bridge   | Protocol | IPv4        |
| 1 | lan         | False       | eth0.1 | Enabled  | static   | 192.168.1.1 |
|   | loopback    | False       | lo     | Disabled | static   | 127.0.0.1   |
|   | wan         | False       | eth0.2 | Disabled | dhcp     |             |
|   | wan6        | False       | eth0.2 | Disabled | dhcpv6   |             |
|   |             |             |        |          |          |             |

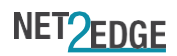

#### Configure new interface associated with VLAN 55

configure interface vlan55\_ip1 add configure interface vlan55\_ip1 protocol static configure interface vlan55\_ip1 ipaddr 192.168.55.1 configure interface vlan55\_ip1 netmask 255.255.255.0 configure interface vlan55\_ip1 ifname add eth0.55

#### Show current interface configuration

show interface config

|   | Interface C | Configuration | on      |          |          |              |
|---|-------------|---------------|---------|----------|----------|--------------|
|   | Interface   | Enable        | lfname  | Bridge   | Protocol | IPv4         |
| Ì | lan         | False         | eth0.1  | Enabled  | static   | 192.168.1.1  |
|   | loopback    | False         | lo      | Disabled | static   | 127.0.0.1    |
|   | vlan55_ip1  | False         | eth0.55 | Disabled | static   | 192.168.55.1 |
|   | wan         | False         | eth0.2  | Disabled | dhcp     |              |
|   | wan6        | False         | eth0.2  | Disabled | dhcpv6   |              |
|   |             |               |         |          |          |              |

## Add new VLAN 10 and configure associated ports

configure vlan add 10 configure vlan port 10 LAN1 off configure vlan port 10 LAN2 untagged configure vlan port 10 LAN3 off configure vlan port 10 LAN4 off configure vlan port 10 CPU tagged configure vlan port 10 WAN off

## Show current VLAN configuration

show vlanconfig

VLAN Configuration

VLAN Enable : true

VLAN Name

|         |     | IN IN IN IN INC. |          |      |      |        |
|---------|-----|------------------|----------|------|------|--------|
| VLAN ID | WAN | LAN1             | LAN2     | LAN3 | LAN4 | CPU    |
| 1       | off | off              | off      | off  | off  | tagged |
| 2       | off | off              | off      | off  | off  | tagged |
| 10      | off | off              | untagged | off  | off  | tagged |
| 55      | off | untagged         | off      | off  | off  | tagged |
|         |     |                  |          |      |      |        |

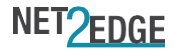

. . . . . . . . . . . . . . .

#### Configure new interface associated with VLAN 1.0

configure interface vlan10\_ip1 add configure interface vlan10\_ip1 protocol static configure interface vlan10\_ip1 ipaddr 192.168.10.1 configure interface vlan10\_ip1 netmask 255.255.255.0 configure interface vlan10\_ip1 ifname add eth0.10

## Show current interface configuration (New interfaces and IP addresses can be seen).

show interface config

| Interface Configuration |        |         |          |          |              |  |
|-------------------------|--------|---------|----------|----------|--------------|--|
| Interface               | Enable | lfname  | Bridge   | Protocol | IPv4         |  |
| lan                     | False  | eth0.1  | Enabled  | static   | 192.168.1.1  |  |
| loopback                | False  | lo      | Disabled | static   | 127.0.0.1    |  |
| vlan10_ip1              | False  | eth0.10 | Disabled | static   | 192.168.10.1 |  |
| vlan55_ip1              | False  | eth0.55 | Disabled | static   | 192.168.55.1 |  |
| wan                     | False  | eth0.2  | Disabled | dhcpv6   |              |  |
| wan6                    | False  | eth0.2  | Disabled | dhcpv6   |              |  |

#### Multiple IP addresses per VLAN

Configure single VLAN with two different IP addresses.

Configure default VLANs to be 'off' on all ports before configuring new ones:

configure vlan port 1 LAN1 off configure vlan port 1 LAN2 off configure vlan port 1 LAN3 off configure vlan port 1 LAN4 off configure vlan port 1 WAN off configure vlan port 1 CPU tagged

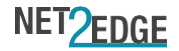

## Add new VLAN 55 and configure associated ports:

configure vlan add 55 configure vlan port 55 LAN1 untagged configure vlan port 55 LAN2 untagged configure vlan port 55 LAN3 untagged configure vlan port 55 CPU tagged configure vlan port 55 WAN off

#### Show current VLAN configuration

show vlanconfig

VLAN Configuration

\_\_\_\_\_

VLAN Enable : true

VLAN Name

| 1 |         |          |          |          |          |     |        |
|---|---------|----------|----------|----------|----------|-----|--------|
|   | VLAN ID | LAN1     | LAN2     | LAN3     | LAN4     | WAN | CPU    |
|   | 1       | off      | off      | off      | off      | off | tagged |
|   | 2       | off      | off      | off      | off      | off | tagged |
|   | 55      | untagged | untagged | untagged | untagged | off | tagged |

## Show current interface configuration

show interface config

| Interface C | Configurati | ion    |          |          |             |
|-------------|-------------|--------|----------|----------|-------------|
| Interface   | Enable      | lfname | Bridge   | Protocol | IPv4        |
| lan         | False       | eth0.1 | Enabled  | static   | 192.168.1.1 |
| loopback    | False       | lo     | Disabled | static   | 127.0.0.1   |
| wan         | False       | eth0.2 | Disabled | dhcp     |             |
| wan6        | False       | eth0.2 | Disabled | dhcpv6   |             |

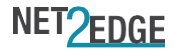

Configure two different IP addresses using different interface names that are associated with the same underlying VLAN interface (eth0.55)

configure interface vlan55\_ip1 add configure interface vlan55\_ip1 protocol static configure interface vlan55\_ip1 ipaddr 192.168.0.1 configure interface vlan55\_ip1 netmask255.255.255.0 configure interface vlan55\_ip1 ifname add eth0.55 configure interface vlan55\_ip2 add configure interface vlan55\_ip2 protocol static configure interface vlan55\_ip2 ipaddr 192.168.4.1 configure interface vlan55\_ip2 netmask255.255.255.0 configure interface vlan55\_ip2 netmask255.255.255.0

## Show current interface configuration (New interfaces and IP addresses can be seen)

show interface config

| Interface Configuration |        |         |          |          |             |
|-------------------------|--------|---------|----------|----------|-------------|
| Interface               | Enable | lfname  | Bridge   | Protocol | IPv4        |
| lan                     | False  | eth0.1  | Enabled  | static   | 192.168.1.1 |
| loopback                | False  | lo      | Disabled | static   | 127.0.0.1   |
| vlan55_ip1              | False  | eth0.55 | Disabled | static   | 192.168.0.1 |
| vlan55_ip2              | False  | eth0.55 | Disabled | dhcpv6   | 192.168.0.1 |
| wan                     | False  | eth0.2  | Disabled | dhcp     |             |
| wan6                    | False  | eth0.2  | Disabled | dhcpv6   |             |

#### Syslog

Configure syslog settings for delivery to external server:

configure syslog "buffer size" 64 configure syslog "server address" <ip address> configure syslog "server port" 514 configure syslog "server protocol" <udp | tcp> configure syslog "output level" info configure syslog "cron level" Normal

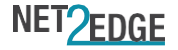

## Show current syslog settings

| show syslog config     |  |  |  |  |  |
|------------------------|--|--|--|--|--|
| Syslog Config          |  |  |  |  |  |
|                        |  |  |  |  |  |
| Buffer size: 64 KiB    |  |  |  |  |  |
| CronLevel: normal      |  |  |  |  |  |
| Output Level: info     |  |  |  |  |  |
| Address: 192.168.1.100 |  |  |  |  |  |
| Port: 514              |  |  |  |  |  |
| Protocol: udp          |  |  |  |  |  |
|                        |  |  |  |  |  |

# Firmware Upgrade/Downgrade

Upgrade system firmware via TFTP (IP address and FW version are an example only):

run system upgrade tftp://192.168.1.50/CME\_atlas-lte\_v1.0.21.1\_upgrade.bin

Upgrade system firmware via HTTP (IP address and FW version are an example only):

run system upgrade http://192.168.1.50/CME\_atlas-lte\_v1.0.21.1\_upgrade.bin

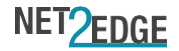

# System Features

# LTE/L2TPv3 Configuration and Status

#### Use the following CLI commands to configure LTE/L2TPv3:

| configure backup active<br><on auto="" off=""></on>                     | Set the LTE backup mode - always on, always off or automatically switch on when there is a network failure.       |
|-------------------------------------------------------------------------|----------------------------------------------------------------------------------------------------|
| configure backup<br>autorevert <bool></bool>                            | Set whether to automatically revert to wired network operation on recovery of a fault condition.                  |
| configure backup failover<br>timeout <[min:]secs>                       | Set how long a network failure must persist before switching to LTE backup.                                       |
| configure backup l2tp<br>dual server <bool></bool>                      | Set whether a secondary server is defined.                                                                        |
| configure backup l2tp<br>primary destination-port<br><int></int>        | Set the L2TP destination port (UDP mode only) of the primary server.                                              |
| configure backup l2tp<br>primary encapsulation <ip<br>/ udp&gt;</ip<br> | Set the L2TP encapsulation mode of the primary server.                                                            |
| configure backup l2tp<br>primary l2spec <none <br="">udp&gt;</none>     | Set the L2TP specific header type of the primary server.                                                          |
| configure backup l2tp<br>primary ping-timeout<br><int></int>            | Set the timeout in seconds of the ping response from the primary server before fail-over to the secondary server. |
| configure backup l2tp<br>primary server address<br><ip></ip>            | Set the L2TP endpoint server address of the primary server.                                                       |
| configure backup l2tp<br>primary source-port <int></int>                | Set the L2TP source port (UDP mode only) of the primary server.                                                   |
| configure backup l2tp<br>secondary destination-<br>port <int></int>     | Set the L2TP destination port (UDP mode only) of the secondary server.                                            |
| configure backup l2tp<br>secondary encapsulation<br><ip udp=""></ip>    | Set the L2TP encapsulation mode of the secondary server.                                                          |
| configure backup l2tp<br>secondary l2spec <none <br="">udp&gt;</none>   | Set the L2TP specific header type of the secondary server.                                                        |
| configure backup l2tp<br>secondary ping-timeout<br><int></int>          | Set the timeout in seconds of the ping response from the secondary server before fail-over to the primary server. |
|                                                                         |                                                                                                    |

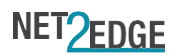

| configure backup l2tp<br>secondary server address<br><ip></ip>                                                          | Set the L2TP endpoint server address of the secondary server.                                                                                                    |
|----------------------------------------------------------------------------------------------------|----------------------------------------------------------------------------------------------------|
| configure backup l2tp<br>secondary source-port<br><int></int>                                                           | Set the L2TP source port (UDP mode only) of the secondary server.                                                                                                    |
| configure backup l2tp<br>session add <int> <int><br/><ifname> [untagged /<br/><vlan-id>]</vlan-id></ifname></int></int> | Define an L2TP session to backup an interface. The interface can be one of: VLAN (eth0.n); a VLAN bridge interface with an ip address (br-xxx); an entire trunk (eth0). With a non-trunk session, the outer tag gets removed but optionally another tag can be added. For example, to switch vlan id from 60 to 760 in the session, backup interface eth0.60 and specify <vlan-id> of 760. Multiple sessions can be defined.</vlan-id> |
| configure backup l2tp<br>session delete <int></int>                                                                     | Delete an L2TP session definition.                                                                                                    |
| configure backup l2tp<br>session modify <int></int>                                                                     | Modify an L2TP session definition.                                                                                                    |
| <int> <ifname><br/>[untagged / <vlan-id>]</vlan-id></ifname></int>                                                      |                                                                                                    |
| configure backup Ite<br>access-mode <lte <br="">auto&gt;</lte>                                                          | Configure the wireless scan mode to automatic or LTE only.                                                                                                    |
| configure backup Ite<br>access-point name<br><string></string>                                                          | Set the LTE access point name (value may be empty string, by entering "")                                                                                                    |
| configure backup Ite<br>datacall <auto off="" on=""></auto>                                                             | Manual enable or disable the datacall, or set the modem to auto-dial as required.                                                                                                    |
| configure backup Ite<br>password <string></string>                                                                      | Set the LTE password (value may be empty string, by entering "").                                                                                                    |
| configure backup Ite<br>username <string></string>                                                                      | Set the LTE username (value may be empty string, by entering "").                                                                                                    |
| configure backup port<br>name <port-name></port-name>                                                                   | Select the port to monitor for automatic backup.                                                                                                    |
| configure backup revert<br>timeout <mins:secs></mins:secs>                                                              | Set how long a network recovery must persist before switching from LTE backup.                                                                                                    |

#### Use the following CLI command to show current LTE/L2TPv3 configuration.....

show backup config

# Use the following CLI command to show current LTE/L2TPv3 status (the below example output shows a working LTE connection) .....

Show backup status

## Reboot LTE module

Use the following CLI command to power cycle the LTE module:

run Ite reset

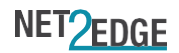

## Quality of Service.....

# Use the following commands to configure Qos

| configure qos interface <interface-name> add</interface-name>                                                          | Add interface qos section.                                                  |
|----------------------------------------------------------------------------------------------------|-----------------------------------------------------------------------------|
| configure qos interface <interface-name> delete</interface-name>                                                       | Delete interface qos section.                                               |
| configure qos interface <interface-name> egress-limit <int></int></interface-name>                                     | Set the egress-limit of this interface in kB/s.                             |
| configure qos interface <interface-name> enabled <bool></bool></interface-name>                                        | Enable QoS to run qos-scripts on this interface.                            |
| configure qos interface <interface-name> ingress-limit <int></int></interface-name>                                    | Set the ingress-limit of this interface in kB/s.                            |
| configure qos interface <interface-name> overhead <bool></bool></interface-name>                                       | Enable overhead to prevent link saturation.                                 |
| configure qos port <port-name> egress-limit <int off=""></int></port-name>                                             | Set an egress limit on a network port or turn off egress rate limiting.     |
| configure qos port <port-name> ingress-limit <int off=""></int></port-name>                                            | Set an ingress limit on a network port or turn off ingress rate limiting.   |
| configure qos port <port-name> queue-sched <rr sp="" wrr=""></rr></port-name>                                          | Set the scheduling mode for processing the egress queues of a network port. |
| configure qos port <port-name> queue-weights &lt;0-7&gt; &lt;1-16&gt;</port-name>                                      | Set the weightings that apply to queues in the weighted round robin mode.   |
| configure qos rule <rule-name> add <bulk express="" normal="" priority=""></bulk></rule-name>                          | Add a QoS Classify Rule and associate with class.                           |
| configure qos rule <rule-name> delete</rule-name>                                                                      | Delete the rule.                                                            |
| configure qos rule <rule-name> dsthost <ip-address></ip-address></rule-name>                                           | Configure destination host.                                                 |
| configure qos rule <rule-name> ports <int></int></rule-name>                                                           | Configure ports.                                                            |
| configure qos rule <rule-name> proto <all egp="" ggp="" icmp="" igmp="" ip="" ipv6="" tcp="" udp=""></all></rule-name> | Configure protocol.                                                         |
| configure gos rule <rule-name> srchost <ip-address></ip-address></rule-name>                                           | Configure source host.                                                      |

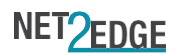

# QoS Priority Queuing / Ingress and Egress Rate-Limit

Use the below CLI commands to configure QoS priority queuing:

| configure qos rule <rule-name> add <class-name></class-name></rule-name> | Add a QoS Classify Rule and associate with class (Priority/<br>Express/Normal/Bulk) |
|--------------------------------------------------------------------------|-------------------------------------------------------------------------------------|
| configure qos rule <rule-name> ports <value></value></rule-name>         | Configure ports                                                                     |
| configure qos rule <rule-name> srchost <value></value></rule-name>       | Configure source host                                                               |
| configure qos rule <rule-name> dsthost <value></value></rule-name>       | Configure destination host                                                          |
| configure qos rule <rule-name> proto <value></value></rule-name>         | Configure protocol                                                                  |
| configure qos rule <rule-name> delete</rule-name>                        | Delete the rule                                                                     |

Use the below CLI command to show current QoS priority queuing configuration:

show qosrule config

QoS Rule Configuration

| ====== | =================== | ======== |
|--------|---------------------|----------|
| Rule   | Class               | Protocol |
| ====== |                     |          |
| rule1  | Normal              | tcp      |

Use the below CLI commands to configure QoS priority queuing:

| configure qos interface <interface-name> add</interface-name>                                  | Add interface qos section                       |  |  |
|------------------------------------------------------------------------------------------------|-------------------------------------------------|--|--|
| configure qos interface <interface-name> delete</interface-name>                               | Delete interface qos section                    |  |  |
| configure qos interface <interface-name>enable <true <br="">False&gt;</true></interface-name>  | Enable QoS to run qos-scripts on this interface |  |  |
| configure qosinterface <interface-name>overhead <true <br="">False&gt;</true></interface-name> | Enable overhead to prevent link saturation      |  |  |
| configure qos interface <interface-name> ingress-limit<br/><value></value></interface-name>    | Set the ingress-limit of this interface in kB/s |  |  |
| configure qos interface <interface-name> egress-limit<br/><value></value></interface-name>     | Set the egress-limit of this interface in kB/s  |  |  |

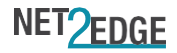

Use the below CLI command to show current QoS Ingress and Egress Rate-Limit configuration:

show qos interface config

| QoS Rule Configuration |              |            |  |  |
|------------------------|--------------|------------|--|--|
|                        |              |            |  |  |
| Rule                   | Class        | Protocol   |  |  |
| =====                  | ============ | ========== |  |  |
| rule1                  | Normal       | tcp        |  |  |

#### LTE Ingress/Egress Rate-Limit

To apply Ingress/Egress Rate-Limit to the LTE Backup. Specify the desired interface in the backup configuration:

. . . . . . . . . . . . . . . .

configure backup "I2tp interface" LTE

Apply the Ingress/Egress Rate-Limit to it as described in the section above.

#### Interface Static IP or DHCP client

Use the following CLI command to set an interface to use a static IP address or a DHCP server provided IP address:

configure interface <interface name> protocol <static | dhcp>

show interface config

| ļ | Interface C | Configurati | on     |          |          |             |
|---|-------------|-------------|--------|----------|----------|-------------|
|   | Interface   | Enable      | lfname | Bridge   | Protocol | IPv4        |
|   | lan         | False       | eth0.1 | Enabled  | dhcp     | 192.168.1.1 |
|   | loopback    | False       | lo     | Disabled | static   | 127.0.0.1   |
|   | wan         | False       | eth0.2 | Disabled | dhcp     |             |
|   | wan6        | False       | eth0.2 | Disabled | dhcpv6   |             |

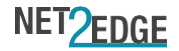

# Port Description

Use the following CLI command to configure the port description:

configure port <LAN1 |LAN2 |LAN3 |LAN4 |WAN> name <port-name>

Use the following CLI command to show the port description:

|   | show port c  | config  |            |        |                |        |
|---|--------------|---------|------------|--------|----------------|--------|
|   | Port Configu | uration |            |        |                |        |
|   | Port         | Enable  | Speed(Mbps | Duplex | Auto-negotiate | Name   |
| 1 | WAN          | N/A     | N/A        | N/A    | Enabled        | Name 1 |
|   | LAN4         | N/A     | N/A        | N/A    | Enabled        | Name 2 |
|   | LAN3         | N/A     | N/A        | N/A    | Enabled        | Name 3 |
|   | LAN2         | N/A     | N/A        | N/A    | Enabled        | Name 4 |
|   | LAN1         | N/A     | N/A        | N/A    | Enabled        | Name 5 |

# Shutdown port

Use the following CLI command to shutdown port:

configure port <LAN1 | LAN2 | LAN3 | LAN4 | WAN> enabled false

## Configuring Network Ports.....

| configure port <port-name> auto-negotiate <disable enable=""></disable></port-name>                                  | Enable or disable auto-negotation of a network port |
|----------------------------------------------------------------------------------------------------|-----------------------------------------------------|
| configure port <port-name> duplex <full half=""></full></port-name>                                                  | Force half or full duplex on a network port.        |
| configure port <port-name> enabled <bool></bool></port-name>                                                         | Enable or disable a network port.                   |
| configure port <port-name> flow-control <none rx="" rxtx="" tx=""> <math display="inline"></math></none></port-name> | Set MAC layer flow control on network port.         |
| configure port <port-name> name <string></string></port-name>                                                        | Set a name for a network port.                      |
| configure port <port-name> speed &lt;10 / 100 / 1000&gt;</port-name>                                                 | Force port speed (Mbps) on a network port.          |

# Port Security

| configure port-sec <port-name><br/>enable <bool></bool></port-name>                      | Enable or disable source mac address security on a port.                                                                                                    |
|------------------------------------------------------------------------------------------|----------------------------------------------------------------------------------------------------|
| configure port-sec <port-name><br/>limit <bool></bool></port-name>                       | Limit or not the number of learned source mac addresses on a port.                                                                                                    |
| configure port-sec <port-name><br/>maximum <int></int></port-name>                       | Maximum number of source mac addresses allowed on a port when limiting.                                                                                                    |
| configure port-sec <port-name><br/>violation <protect shutdown=""></protect></port-name> | Action to take on a port if security enabled and limit on source mac addresses exceeded: "protect" - does not allow more than the port limit of source mac addresses; "shutdown" - applies security lock on the port. |
| configure port-sec aging enabled<br><bool></bool>                                        | Enable or disable learnt source mac address aging.                                                                                                    |
| configure port-sec aging time <int></int>                                                | Set the time period for expiring a learnt source mac address.                                                                                                    |

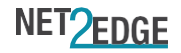

#### DDMI status

Use the following CLI commands to show DDMI status:

show ddmi status WAN basic

DDMI Status Part Number: AF6-155G1-LU-NE Serial Number: 180404102 Vendor Name: N2E DateCode: 2018/04/04 Revision: A125

show ddmi status WAN extended

#### DDMI Status Bias: TxPower: Alarm status: Normal Alarm status: Normal Current Value: 0 Current Value: 0 High Alarm: 87.8906 High Alarm: 2 Low Alarm: 4.8828 Low Alarm: 0.5 High Warning: 78.125 High Warning: 1.7 Low Warning: 14.6484 Low Warning: 0.6 Voltage: Temperature: Alarm status: Low Alarm Alarm status: Normal Current Value: 0.2897 Current Value: 24.8086 High Alarm: 3.63 High Alarm: 75.5 Low Alarm: 2.97 Low Alarm: -20.5 High Warning: 3.498 High Warning: 70 Low Warning: 3.102 Low Warning: -18 RxPower: Alarm status: Low Alarm Current Value: 0.0001 High Alarm: 2 LowAlarm: 0.0031 High Warning: 1.5 Low Warning: 0.0158

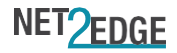

ODTR

# Use the following CLI commands to operate OTDR: show otdr status port WAN OTDR capable ports WAN: Yes run otdr-testWAN OTDR found 1 reflection run otdr-report OTDR Test Results Port Test Time of test Reflection distances SFP serial WAN 1 2019-09-27T10:59:38Z 180222130 2017 OTDR Birth Certificates Port Test Time of test SFP serial **Reflection distances** run otdr-spoof WAN Generated 10 reflections run otdr-report OTDR Test Results Port Test Time of test SFP serial Reflection distances WAN 1 2019-09-27T11:22:12Z 44999786 466 1152 2332 3149 4366 5058 8167 8519 8707 9483 WAN 2 2019-09-27T11:22:35Z 180222130 2017 OTDR Birth Certificates Port Test Time of test SFP serial Reflection distances

show otdr status test WAN

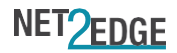

#### OTDR test results

| ======================================= | ====                                                      |
|-----------------------------------------|-----------------------------------------------------------|
| Port                                    | : WAN                                                     |
| Test 1 timestamp                        | : 2019-09-27T11:22:12Z                                    |
| SFP vendor                              | : N2E                                                     |
| SFP part no.                            | : A06-155G1-SU-NE                                         |
| SFP serial no.                          | : 44999786                                                |
| SFP revision                            | : C123                                                    |
| SFP date                                | : 2018-01-11                                              |
| Reflections                             | : 466 1152 2332 3149 4366 5058 8167 8519 8707 9483 metres |

| Port            | : WAN                  |
|-----------------|------------------------|
| Test 2timestamp | : 2019-09-27T11:22:35Z |
| SFP vendor      | : N2E                  |
| SFP part no.    | : AF6-155G1-LU-NE      |
| SFP serial no.  | : 180222130            |
| SFP revision    | :A130                  |
| SFP date        | : 2018/02/26           |
| Reflections     | : 2017 metres          |

#### show otdr status birth WAN

OTDR birth certificates

No birth certificates

run otdr-save-birth WAN 2

OK

show otdr status birth WAN

OTDR birth certificates

#### 

| Port                           | : WAN                  |
|--------------------------------|------------------------|
| Timestamp                      | : 2019-09-27T11:22:35Z |
| SFP vendor                     | : N2E                  |
| SFP part no.                   | : AF6-155G1-LU-NE      |
| SFP serial no.<br>SFP revision | : 180222130<br>: A130  |
| SFP date                       | : 2018/02/26           |
| Reflections                    | : 2017 metres          |
|                                |                        |

#### run otdr-report

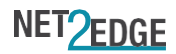

#### OTDR Test Results

| Port | Test | Time of test         | SFP serial           | Reflection distances                             |
|------|------|----------------------|----------------------|--------------------------------------------------|
| WAN  | 1    | 2019-09-27T11:22:12Z | 44999786             | 466 1152 2332 3149 4366 5058 8167 8519 8707 9483 |
| WAN  | 2    | WAN                  | 2019-09-27T11:22:35Z | 2017                                             |

#### OTDR Birth Certificates

| Port | Test | Time of test         | SFP serial | Reflection distances |
|------|------|----------------------|------------|----------------------|
| WAN  | 2    | 2019-09-27T11:22:35Z | 180222130  | 2017                 |

run otdr-delete-test WAN 1 run otdr-delete-birth WAN

OK

OK

run otdr-report

#### OTDR Test Results

| Port | Test | Time of test         | SFP serial | Reflection distances |
|------|------|----------------------|------------|----------------------|
| WAN  | 2    | 2019-09-27T11:22:35Z | 180222130  | 2017                 |

| OTDR Birth Certificates |               |                      |  |
|-------------------------|---------------|----------------------|--|
| Port Test Time of te    | st SFP serial | Reflection distances |  |

run otdr-export tftp://192.168.1.100/otdr-plain.txt plain

run otdr-export tftp://192.168.1.100/otdr.txt

run otdr-export tftp://192.168.1.100/otdr-html.html html

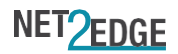

# VLAN name

Use the following CLI command to configure VLAN name:

configure vlan name <VLAN ID> <name>

# Port VLAN

The following CLI commands are an example of how to configure a port VLAN:

configure vlan add 55 configure vlan port 55 CPU tagged configure vlan port 1 LAN1 off configure vlan port 55 LAN1 untagged

#### Loop Protection

configure loop-protection enable <bool> Enable or disable loop protection.

#### To Show Config and Status.....

| show loop-protection config | Show loop protection configuration.    |
|-----------------------------|----------------------------------------|
| show loop-protection status | Show loop protection status for ports. |

# Spanning Tree Protocol

Use the following CLI command to enable STP on the desired interface:

configure interface <interface name> bridge stp enable

Use the following CLI commands to manually configure STP:

| configure stp <bridge-name> priority <priority-value></priority-value></bridge-name>                         | Set the bridge priority value                       |
|----------------------------------------------------------------------------------------------------|-----------------------------------------------------|
| configure stp <bridge-name> forward-delay <time></time></bridge-name>                                        | Set the bridge forward-delay time                   |
| configure stp <bridge-name> hello-time <time></time></bridge-name>                                           | Set the bridge hello time                           |
| configure stp <bridge-name> maxage <time></time></bridge-name>                                               | Set the bridge maximum message age                  |
| configurestp<br>bridge-name>port <port>pathcost<cost></cost></port>                                          | Set the port pathcost                               |
| configure stp <bridge-name> port <port> priority <priority-<br>value&gt;</priority-<br></port></bridge-name> | Set the port priority                               |
| show stp status <bridge-name></bridge-name>                                                                  | Shows STP status information for a bridge           |
| show stp config                                                                                              | Shows STP configuration information for all bridges |
| show stp config <bridge-name></bridge-name>                                                                  | Shows STP configuration information for a bridge    |

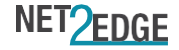

# Configurable DNS client

configure interface <interface-name> dns add <ip-address> Configure DNS resolver for the interface. configure interface <interface-name> dns delete <ip-address> Delete DNS resolver for the interface.

TACACS+

Loopback IP

configure tacacs+ enable command-accounting <bool> configure tacacs+ enable command-authorisation <bool> Enable or disable using TACACS+ for command authorisation. configure tacacs+ enable login-authentication <bool> configure tacacs+ server <ip-address> add <key> configure tacacs+ server <ip-address> delete configure tacacs+ server <ip-address> timeout <int>

Enable or disable using TACACS+ for command accounting. Enable or disable using TACACS+ for login authentication. Add a TACACS+ server. Delete a TACACS+ server. Set the timeout for response from TACACS+ servers.

To Show Config.....

show tacacs+ config

Show TACACS+ configuration.

Use the following CLI commands to configure the loopback IP addressing:

configure interface loopback ipaddr <IP address>

configureinterfaceloopbacknetmask<netmask>

show interface config

| J | Interface Configuration |        |        |          |          |              |
|---|-------------------------|--------|--------|----------|----------|--------------|
|   | Interface               | Enable | lfname | Bridge   | Protocol | IPv4         |
| 1 | lan                     | False  | eth0.1 | Enabled  | dhcp     | 192.168.1.1  |
|   | loopback                | False  | lo     | Disabled | static   | 192.168.99.1 |
|   | wan                     | False  | eth0.2 | Disabled | dhcp     |              |
|   | wan6                    | False  | eth0.2 | Disabled | dhcpv6   |              |

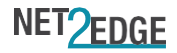

# LLDP per port.

Use the following CLI commands to operate LLDP:

#### configure lldp enable both

configure IIdp interface add <interface-name>Add an network interface to handle LLDP.configure IIdp interface del <interface-name>Delete a network interface to handle LLDP.configure IIdp txhold <int>Set the LLDP tx hold time.configure IIdp txinterval <int>Set the LLDP tx interval.

| show lldp config                        |      |
|-----------------------------------------|------|
| LLDP configuration                      |      |
| ======================================= | -    |
| Rx                                      | :Yes |
| Tx                                      | :Yes |
| Tx interval                             | 30   |
| Tx hold multiplier:                     | 4    |

#### show Ildp status neighbours

(Displays LLDP information from a neighbouring device.)

#### NTP Client configuration

Use the following CLI commands to operate NTP:

| configure ntp add <server address=""></server>               | Add an NTP server to the list.         |
|--------------------------------------------------------------|----------------------------------------|
| configure ntp delete <server address=""></server>            | Remove an NTP server from the list     |
| configure ntp enabled <true false=""></true>                 | Enable or Disable the NTP client mode. |
| configure ntp server < old server address> < server address> | Modify an NTP server in the list.      |
| show ntp config                                              | Show all NTP configuration.            |
| show ntp config enabled                                      | Show NTP enabled configuration.        |
| show ntp config server                                       | Show a list of NTP servers.            |

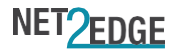

. . . . . . . . . .

## Configuring Simple Network Management Protocol.

| configure snmp enable <bool></bool>                                                                                                    | Enable or disable the SNMP protocol.                                  |
|----------------------------------------------------------------------------------------------------|-----------------------------------------------------------------------|
| configure snmp v2c community <name></name>                                                                                                    | Create new community string.                                          |
| configure snmp v2c community <name> delete</name>                                                                                                    | Delete a community string.                                            |
| configure snmp v2c community <name> host <host subnet=""></host></name>                                                                                                    | Set host/network access for the community string.                     |
| configure snmp v2c community <name> restrict <oid></oid></name>                                                                                                    | Restrict community to the specified OID.                              |
| configure snmp v3 user <user></user>                                                                                                    | Create new user.                                                      |
| configure snmp v3 user <user> delete</user>                                                                                                    | Delete existing user.                                                 |
| configure snmp v3 user <user> securityLevel <priv> authProtocol <md5 sha=""> authKey <pass-phrase><br/>[privProtocol <aes des=""> privKey <pass-phrase>]</pass-phrase></aes></pass-phrase></md5></priv></user> | Configure user security. noAuthNoPriv indicates no protection needed. |
| configure snmp v3 view <name></name>                                                                                                    | Create new view.                                                      |
| configure snmp v3 view <name> delete</name>                                                                                                    | Delete existing view.                                                 |
| configure snmp v3 view <name> type excluded oid <oid-name></oid-name></name>                                                                                                    | Exclude OID range that SNMPv3 users can access.                       |
| configure snmp v3 view <name> type included oid <oid-name></oid-name></name>                                                                                                    | Include OID range that SNMPv3 users can access.                       |

# Static Routing

Use the following CLI commands to setup static routing:

| configure route <route-name> add <interface-name><br/><target-ip></target-ip></interface-name></route-name> | Add a IPV4 static route.                 |
|----------------------------------------------------------------------------------------------------|------------------------------------------|
| configure route <route-name> netmask <netmask></netmask></route-name>                                       | Sets the destination netmask.            |
| configure route <route-name> gateway <gateway></gateway></route-name>                                       | Sets the gateway.                        |
| configure route <route-name> metric <metric_value></metric_value></route-name>                              | Sets the preference value of the route.  |
| configure route <route-name> mtu <mtu-value></mtu-value></route-name>                                       | Sets the MTU.                            |
| configure route <route-name> type <route-type></route-type></route-name>                                    | Sets the type of routing.                |
| configure route <route-name> delete</route-name>                                                            | Delete the route.                        |
| show route config                                                                                           | Show all route configurations.           |
| show route config <route-name></route-name>                                                                 | Show configurations specific to a route. |

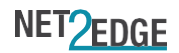

#### BFD

Use the following CLI commands to setup BFD:

| configure bfd route <route-name> bfd-live <enable disable=""></enable></route-name>                           | Enable bfd on ipv4 route                    |
|----------------------------------------------------------------------------------------------------|---------------------------------------------|
| configure bfd <interface-name> enable <true false=""></true></interface-name>                                 | Enable BFD protocol on the interface        |
| configure bfd <interface-name> "interval" <interval_value></interval_value></interface-name>                  | Shorthand to set both TX and RX interval    |
| configure bfd <interface-name> "minimum transmit interval"<br/><min_rx_value></min_rx_value></interface-name> | Minimum transmit interval                   |
| configure bfd <interface-name> "minimum receive interval"<br/><min_tx_value></min_tx_value></interface-name>  | Minimum receive interval                    |
| configurebfd <interface-name>"multiplier"<multiplier_<br>value&gt;</multiplier_<br></interface-name>          | Multiplier value to compute hold down.      |
| show bfd config                                                                                               | Display all bfd config                      |
| show bfd config <interface-name></interface-name>                                                             | Display bfd configuration for the interface |
| show bfd status                                                                                               | Display all bfd session statistics          |

## Run Command List.....

| run clear-port-shutdown <port-name></port-name>                          | Clear port shutdown resulting from loop detection.                            |
|--------------------------------------------------------------------------|-------------------------------------------------------------------------------|
| run Ite reset                                                            | Reset the LTE interface hardware.                                             |
| run mute-alarm <alarm-name></alarm-name>                                 | Mute an alarm which is active. The mute will end if the alarm is cleared.     |
| run no-shutdown <port-name></port-name>                                  | Clear any port security lock on the port.                                     |
| run nslookup <hostname></hostname>                                       | Do a DNS lookup.                                                              |
| run otdr-delete-birth <port-name></port-name>                            | Delete the OTDR birth certificate for a port.                                 |
| run otdr-delete-test <port-name> <int></int></port-name>                 | Delete an OTDR test result.                                                   |
| run otdr-export <url></url>                                              | Export OTDR test reports.                                                     |
| run otdr-report                                                          | Show OTDR report.                                                             |
| run otdr-save-birth <port-name> <int></int></port-name>                  | Save an OTDR test result as the birth certificate.                            |
| run otdr-spoof <port-name></port-name>                                   | Generate random OTDR test result for test purposes.                           |
| run otdr-test <port-name></port-name>                                    | Run an OTDR test. The port must have an OTDR capable SFP module.              |
| run ping <hostname> [<interface-name>]</interface-name></hostname>       | Run a network ping.                                                           |
| run system reset                                                         | Reboot the box.                                                               |
| run system upgrade <url></url>                                           | Upgrade system firware. The box will reboot when the upgrade has been applied |
| run traceroute <hostname> [<interface-name>]</interface-name></hostname> | Run a network traceroute.                                                     |
| run system reset <yyyy:mm:dd:hh:mm:ss></yyyy:mm:dd:hh:mm:ss>             | Reboot the box at the specified date and time.                                |

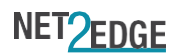

# Show Command List.....

show access-management config Show the access management configuration. show acknowledgements Show copyrights and license terms for open source software. show alarm config Show the current alarm configuration. show alarm status Show the current alarm status, with alarm details if any are active. show backup config [<item>] Show all backup configuration or the specified item. show backup status [l2tp / module / network / port / radio / sim Show all backup status information or for the specified item. / state] show banner config Show the login banner. show bfd config [<interface-name>] Display all BFD configuration or for the specified interface show bfd status [<interface-name>] Display all BFD session statistics or for the specified interface show ddmi status <port-name> [<basic / extended>] Show SFP diagnostics information. show interface config [<interface-name>] Show all interface configurations or for the specified interface. show interface status <interface-name> Show interface status and statistics. show lldp config Show LLDP configuration. show IIdp status [<neighbours / statistics>] Show LLDP neighbours or statistics. show loop-protection config Show loop protection configuration. show loop-protection status Show loop protection status for ports. show ntp config [<item>] Show all NTP configuration or for the specified item. show otdr status birth [<port-name>] Show OTDR birth certificate for port. show otdr status port [<port-name>] Show whether port has an OTDR capable SFP. Show OTDR tests run on a port. show otdr status test [<port-name>] show port config [<port-name>] Show network port configuration for all ports or for the specified port. Show network port status for all ports or for the specified port. show port status [<port-name>] show port-sec config [<port-name>] Show network port security configuration for all ports or for the specified port. show port-sec status [<port-name>] Show network port security status for all ports or for the specified port. show qos interface config [<interface-name>] Show QOS configuration for all network interfaces or for the specified interface.

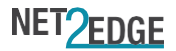

| show qos port config [ <port-name>]</port-name>                         | Show QOS configuration for all network ports or for the specified port.                              |
|-------------------------------------------------------------------------|----------------------------------------------------------------------------------------------------|
| show qos rule [ <rule-name>]</rule-name>                                | Show QOS rule list or the specified rule.                                                            |
| show route config [ <route-name>]</route-name>                          | Show all route configurations or the for the specified route.                                        |
| show route status                                                       | Show the routes in routing table.                                                                    |
| show snmp config [ <v2c v3="">]</v2c>                                   | Show the SNMP configuration for v2c or v3.                                                           |
| show stp config [ <bridge-name>]</bridge-name>                          | Shows STP configuration information for all bridges or for the specified bridge.                     |
| show stp status <bridge-name></bridge-name>                             | Shows STP status information for a bridge.                                                           |
| show syslog config [ <item>]</item>                                     | Show all syslog configuration or for the specified item.                                             |
| show system config [ <item>]</item>                                     | Show all system configuration or for the specified item.                                             |
| show system log                                                         | Show the system log.                                                                                 |
| show system log paged                                                   | Show the system log in pages.                                                                        |
| show system status [ <cpu local="" time="" uptime="" version="">]</cpu> | Show all system status or for the specified item.                                                    |
| show tacacs+ config                                                     | Show TACACS+ configuration.                                                                          |
| show user config                                                        | Show local user configuration.                                                                       |
| show user status                                                        | Show local user status (users known to the underlying operating system).                             |
| show version                                                            | Show hardware and software version and identification.                                               |
| show vlan config                                                        | Display a table of VLAN-IDs and the corresponding port configuration.                                |
| show yang [ <model-name>]</model-name>                                  | Show a list of YANG modules supported by the system for NETCONF, or display a specified YANG module. |

# Debug Commands.....

debug configure-board <product> <major number> <minor Configure board identification, e.g. debug configure-board Atlas-LTE 1 0 number> debug configure-mac <MAC Address> Configure board base MAC address, e.g. debug configure-mac 00:0d:2c:12:f5:84 debug configure-serial <Serial Number> Configure board serial number, e.g. debug configure-serial 89000039 debug Ite inject <queuename> <command> Inject AT command to the modem at queue e.g. debug Ite inject at\_cmd\_queue ATI debug Ite trace start Start taking a modem debug trace (note exiting CLI will orphan the trace session without stopping) debug Ite trace stop Stop taking a modem debug trace Show the board ID. debug show-board debug show-mac Show base MAC address. Show serial number. debug show-serial debug system memory Show flash and RAM free and used memory sizes. Drop into a Linux (busybox) shell. Exit the shell with CTRL-D to return to the CLI. debug system shell

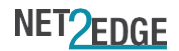

# NET2EDGE

info@net2edge.com +44 (0) 345 0130 030

Net2Edge Limited, Kulite House, Stroudley Road Basingstoke Hampshire RG248UG United Kingdom

2020 V1